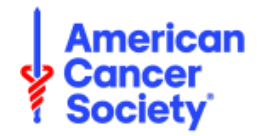

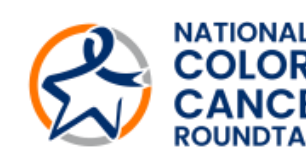

# Lyft Pass

## The American Cancer Society has added your Lyft Pass directly to your Lyft account.

ECTAL

To view and use your pass, follow the steps below:

### STEP 1: Download the Lyft app

If you don't have the Lyft app yet, download it from the App Store (iOS) or Google Play (Android) and set up a new account. New to Lyft Pass? Click here to learn more.

### **STEP 2: How to Access Your Lyft Pass**

- 1. Open the Lyft app on your smartphone.
- 2. Tap the menu icon  $(\equiv)$  in the top-left corner.
- 3. Select 'Payment' from the menu.
- 4. Scroll to the 'Lyft Pass' section.

You'll see your pass listed here with details including balance, ride types, and any restrictions.

### **STEP 3: Confirm Your Pass**

Tap on your Lyft Pass to view more information about coverage (e.g., eligible ride types, times, and locations).

### **STEP 4: Request a Ride**

When you're ready to ride:

- Select an eligible ride in Personal mode (not Business profile).
- Your Lyft Pass will apply automatically at checkout if the ride meets the criteria.

#### **Important Reminders:**

- Do not share your Lyft Pass it's tied to your phone number and Lyft account.
- A 15% tip is already included, so no additional tipping is required.
- Ensure your payment method is up to date if your ride costs more than the pass covers, the remaining balance will be charged to your personal payment method.